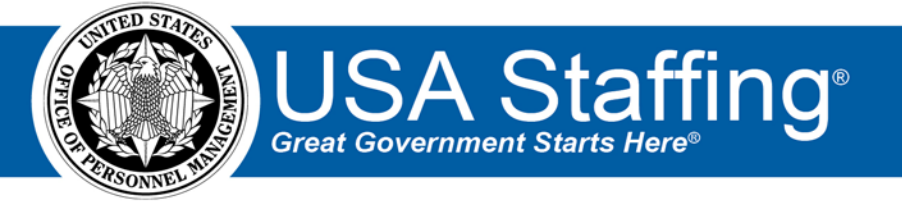

# USA Staffing Onboarding Forms Configuration Guide

OFFICIAL USE NOTICE: This material is intended exclusively for use by USA Staffing customers and is not to be distributed without approval from the USA Staffing Program Office. This communication may contain information that is proprietary, privileged or confidential or otherwise legally exempt from disclosure. If you have received this document in error, please notify the USA Staffing Program Office immediately and delete all copies of the presentation.

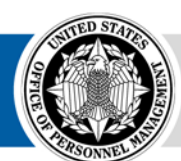

**OPM** HR SOLUTIONS by government, for government

U.S. Office of Personnel Management 1900 E Street, NW, Washington, DC 20415

# Contents

| Overview                                     | 3  |
|----------------------------------------------|----|
| Form Permission Categories                   | 3  |
| Onboarding Form Workflows                    | 4  |
| Recommended Workflows for Standard Forms     | 4  |
| Onboarding Form System Event Descriptions    | 5  |
| APPENDIX –Form Workflow Visual Flow Diagrams | 7  |
| Form Workflow #22                            | 7  |
| Form Workflow #23                            | 9  |
| Form Workflow #24                            |    |
| Form Workflow #25                            |    |
| Form Workflow #26                            |    |
| Form Workflow #27                            |    |
| Form Workflow #28                            |    |
| Form Workflow #29                            |    |
| Form Workflow #30                            |    |
| Form Workflow #31                            |    |
| Form Workflow #32                            |    |
| Form Workflow #33                            |    |
| Form Workflow #34                            |    |
| Form Workflow #35                            |    |
| Form Workflow #36                            | 23 |
| Form Workflow #37                            | 24 |
| Form Workflow #38                            | 25 |
| Form Workflow #39                            |    |
| Form Workflow #40                            | 27 |
| Form Workflow #41                            |    |
| Form Workflow #42                            |    |
| Form Workflow #43                            |    |
| Form Workflow #44                            |    |
| Form Workflow #45                            |    |
| Form Workflow #46                            |    |
| Form Workflow #47                            |    |
| Form Workflow #48                            |    |
|                                              |    |

# Overview

As part of the transition to the USA Staffing, agencies need to provide configuration information for each form the agency would like to have completed and generated using the system. This guide can be used to assist your agency in completing the Form Configuration Spreadsheet, which is used to designate form permission categories and form workflows to be used when configuring forms for your agency. The sections in this document correspond to the column headings in the Form Configuration Spreadsheet and provide additional information to be used when completing the Form Configuration Spreadsheet. Additionally, for each form, you will need to specify if you want the form transmittable to eOPF as a form (generated by USA Staffing) or as an uploaded document, by providing a Yes/No response in the column. An example from the Form Configuration Spreadsheet can be seen in Figure 1.

| Document Number | Form Permission Category | Form Workflow | Transmit To eOPF |
|-----------------|--------------------------|---------------|------------------|
| 19              | Entrance on Duty         | Workflow #33  | No               |
| OF 306          | Pre-Employment           | Workflow 36   | Yes              |

Figure 1: Form Configuration Spreadsheet Example

# **Form Permission Categories**

Form permission categories control what form related action a user can perform for any form associated with the category. These form actions may include: accept a form, return for signature, return for new hire correction, return for HR correction, edit questionnaire item responses and transmit to eOPF.

| Form Permission Category   | Description                                                     |
|----------------------------|-----------------------------------------------------------------|
| Administrative Forms       | For onboarding forms to be designated as "Administrative"       |
| Benefit Forms              | For onboarding forms to be designated as "Benefit"              |
| Employment Condition Forms | For onboarding forms to be designated as "Employment Condition" |
| Entrance-On-Duty Forms     | For onboarding forms to be designated as "Entrance-On-<br>Duty" |
| Investigation Forms        | For onboarding forms to be designated as "Investigation"        |
| Payroll Forms              | For onboarding forms to be designated as "Payroll"              |
| Pre-Employment Forms       | For onboarding forms to be designated as "Pre-<br>Employment"   |
| Security Forms             | For onboarding forms to be designated as "Security"             |
| Training Forms             | For onboarding forms to be designated as "Training"             |

# **Onboarding Form Workflows**

Form workflows are used by the system to determine, communicate and control what actions the specific role can perform at various steps of the form completion process. You can refer to Table 1 below for a summary of the key actions that are part of each of the form workflows. **NOTE:** All prior workflows (1 - 21) have been depreciated. The visual process flow for each workflow can be viewed in the <u>Appendix</u>.

| Table 1: Summary of Key Action |
|--------------------------------|
|--------------------------------|

|       |                             |                                     |    |    |    |    | F  | orm | Wo | rkflo | ow |    |    |    |    |    |    |    |    |    |    |    |    |    |    |    |    |    |    |
|-------|-----------------------------|-------------------------------------|----|----|----|----|----|-----|----|-------|----|----|----|----|----|----|----|----|----|----|----|----|----|----|----|----|----|----|----|
|       | Role                        | Action                              | 22 | 23 | 24 | 25 | 26 | 27  | 28 | 29    | 30 | 31 | 32 | 33 | 34 | 35 | 36 | 37 | 38 | 39 | 40 | 41 | 42 | 43 | 44 | 45 | 46 | 47 | 48 |
|       | Required Questions Answered |                                     |    |    | Х  | Х  | Х  | Х   | Х  | Х     | Х  | Х  | Х  | Х  | Х  | Х  | Х  | Х  | Х  |    | Х  |    | Х  |    | Х  | Х  | х  | Х  | Х  |
|       |                             | Submit Form                         |    |    |    |    |    |     |    |       | Х  |    |    |    |    |    |    |    | Х  |    | Х  |    |    |    |    | Х  |    |    |    |
|       | New Hire                    | Sign & Submit Form                  |    |    | Х  |    | Х  |     | Х  |       |    | Х  |    | Х  |    |    | Х  | Х  |    | Х  |    | Х  | Х  | Х  | Х  |    | х  | Х  | Х  |
|       |                             | Sign and Submit Form after EOD      |    |    |    |    |    | Х   |    | Х     |    |    | Х  |    | Х  | Х  |    |    |    |    |    |    |    |    |    |    |    |    |    |
|       |                             | Confirm Form Printed                |    |    |    | Х  |    |     |    |       |    |    |    |    |    |    |    | Х  |    |    |    |    |    |    |    |    |    |    |    |
| s     | Appointee                   | Sign and Submit Form after EOD      |    |    |    |    |    |     |    |       |    |    |    |    |    |    | Х  |    |    |    |    |    |    |    |    |    |    |    |    |
| m     |                             | Initial Required Questions Answered | Х  |    |    |    |    |     |    |       |    |    |    |    |    |    |    |    |    |    |    |    |    |    |    |    | х  |    |    |
| r Fo  |                             | Required Questions Answered         | Х  | Х  | Х  |    |    |     |    |       |    |    |    | Х  | Х  | Х  | Х  |    |    |    | Х  |    |    |    | Х  | Х  | Х  | Х  |    |
| ula   |                             | Accept Form                         |    |    | Х  |    | Х  | Х   |    |       |    |    |    |    |    | Х  | Х  |    | Х  |    |    | Х  | Х  |    |    | Х  | х  |    |    |
| ßə    |                             | Sign and Accept Form                |    |    |    |    |    |     | Х  | Х     |    |    |    | Х  | Х  |    |    |    |    |    | Х  |    |    | Х  | Х  |    |    |    |    |
|       | Human                       | Return for New Hire Signature       |    |    |    |    |    |     |    |       |    |    |    |    |    |    | Х  |    |    |    |    |    |    |    |    |    |    |    |    |
|       | Resources                   | Return for New Hire Correction      |    |    | Х  | Х  | Х  | Х   | Х  | Х     | Х  | Х  | Х  | Х  | Х  | Х  | Х  | Х  | Х  | Х  | Х  | Х  | Х  | Х  | Х  | Х  | х  | Х  | Х  |
|       |                             | Return for HR Correction            | Х  | Х  | Х  |    | Х  | Х   | Х  | Х     |    |    |    | Х  | Х  | Х  | Х  |    | Х  |    | Х  |    |    | Х  | Х  | Х  | х  | Х  | Х  |
|       |                             | Return for New Hire to Print        |    |    |    |    |    |     |    |       |    |    |    |    |    |    |    | Х  |    |    |    |    |    |    |    |    |    |    |    |
|       |                             | Confirm Form Printed                |    |    |    |    |    |     |    |       |    |    |    |    |    |    |    | Х  |    |    |    |    |    |    | Х  |    |    | Х  | Х  |
|       |                             | Release Form                        | Х  | Х  |    |    |    |     |    |       |    |    |    |    |    |    |    |    |    |    |    |    |    |    |    |    |    |    |    |
| Only  | Authorizing<br>Official     | Sign Form                           | х  |    |    |    |    |     |    |       |    |    |    |    |    |    |    |    |    |    |    |    |    |    |    |    |    |    |    |
| Forms | Certifying<br>Official      | Sign and Accept Form                | х  | х  |    |    |    |     |    |       |    |    |    |    |    |    |    |    |    |    |    |    |    |    |    |    |    |    |    |
| PCSI  | Approving<br>Official       | Sign Form                           | x  | х  |    |    |    |     |    |       |    |    |    |    |    |    |    |    |    |    |    |    |    |    |    |    |    |    |    |

# **Recommended Workflows for Standard Forms**

Below is a selection of standard forms and the recommended workflows for each.

| Form Number | Transmittable to eOPF Test Instance | Workflow Number |
|-------------|-------------------------------------|-----------------|
| DG 60       | X                                   | Workflow #24    |
| FMS 2231    |                                     | Workflow #26    |
| 19          | X                                   | Workflow #33    |
| OF 306      | X                                   | Workflow #36    |
| SF 1152     |                                     | Workflow #25    |
| SF 1199a    |                                     | Workflow #24    |
| SF 144      | X                                   | Workflow #24    |
| SF 15       | X                                   | Workflow #30    |
| SF 181      |                                     | Workflow #30    |
| SF 256      |                                     | Workflow #30    |
| SF 2808     |                                     | Workflow #25    |
| SF 2809     | X                                   | Workflow #34    |
| SF 2817     | X                                   | Workflow #34    |
| SF 2823     |                                     | Workflow #25    |
| SF 3102     |                                     | Workflow #25    |
| SF 3109     | X                                   | Workflow #35    |
| SF 312      |                                     | Workflow #25    |

| Form Number | Transmittable to eOPF Test Instance | Workflow Number |
|-------------|-------------------------------------|-----------------|
| SF 61       | X                                   | Workflow #34    |
| TSP 1       | X                                   | Workflow #34    |
| TSP 1C      | X                                   | Workflow #34    |
| TSP 3       |                                     | Workflow #25    |
| USAS EDU-01 |                                     | Workflow #26    |
| W4          |                                     | Workflow #24    |

# **Onboarding Form System Event Descriptions**

| System Event                            | Description                                                                                                    |
|-----------------------------------------|----------------------------------------------------------------------------------------------------|
| Assign Form                             | When performed, the system establishes the initial Next New Hire Action and Next Agency Action.                                               |
| Initial Required Questions Answered     | Determined by the system and occurs when HR answers all HR editable questions required by the form prior to allowing the new hire to sign     |
|                                         | and/or submit the form. <b>NOTE:</b> Depending on the form, the initially                                                                     |
|                                         | required questions could trigger the display of conditional questions for<br>the new hire to answer.                                          |
| Initial Required Questions Not Answered | Determined by the system and occurs when HR clears their response to a question required by the form after all required HR editable questions |
|                                         | were previously answered. <b>NOTE:</b> Depending on the form, deleting a                                                                      |
|                                         | response from an initially required question could trigger the hiding of                                                                      |
|                                         | conditional questions from the new hire, clearing their previous response.                                                                    |
| Required Questions Answered             | Determined by the system and occurs when a new hire answers all new                                                                           |
|                                         | hire editable questions required by the form prior to being prompted to                                                                       |
|                                         | editable questions required by the form prior to HR being allowed to                                                                          |
|                                         | sign and/or accept the form.                                                                                                    |
| Required Questions Not Answered         | Determined by the system and occurs when a new hire clears their                                                                              |
|                                         | response to a question required by the form, after all required new hire editable questions were previously answered. Also occurs when HR     |
|                                         | clears their response to a question required by the form, after all                                                                           |
|                                         | required HR editable questions were previously answered.                                                                                      |
| Sign and Submit Form                    | When performed, the system will apply an electronic signature on the form and submit the form to HP. Additionally, all new bire editable      |
|                                         | questions used by the form are locked and no longer editable.                                                                                 |
| Sign and Submit Form after EOD          | When performed, the system performs the same actions defined in the                                                                           |
|                                         | Sign and Submit Form action. This action is only presented to the new                                                                         |
|                                         | first day of duty.                                                                                                    |
| Submit Form                             | When performed, the system will submit the form to HR and all new                                                                             |
|                                         | hire editable questions used by the form are locked and no longer                                                                             |
| Daturn for Now Hiro Correction          | editable.                                                                                                    |
|                                         | be corrected. This then returns the form back to the new hire for                                                                             |
|                                         | correction, along with any other forms using the selected questions. All                                                                      |
|                                         | signatures applied to the form by the new hire and/or HR are cleared                                                                          |

| System Event                          | Description                                                                                                    |
|---------------------------------------|----------------------------------------------------------------------------------------------------|
|                                       | and the selected questions are unlocked and the new hire is allowed to make changes. The new hire must then re-submit the form to HR.                                                                                                    |
| Return for New Hire Signature         | When performed, the form is returned to the new hire and all signatures applied by the new hire and/or HR are retained.                                                                                                    |
| Sign and Accept Form                  | When performed, the system will apply an electronic signature on the form and accepts the form. Additionally, all HR editable questions used by the form are no longer editable.                                                                                                    |
| Accept Form                           | When performed, the system will accept the form and all HR editable questions used by the form are no longer editable.                                                                                                    |
| Return for Human Resources Correction | When performed, the form is no longer accepted by HR, all HR editable questions locked by the form are unlocked (provided no other form using the questions are accepted), and all HR signatures are cleared from the form. The new hire signatures are retained.                                                                                                    |
| Return for New Hire to Print          | When performed, the form is returned to the new hire and instructs<br>them to print the form. This is normally used to indicate they need to<br>print the form to sign with pen and ink.                                                                                                    |
| Confirm Form Printed                  | Presented to the new hire or HR when a form needs to be printed. This action does not actually trigger the printing of the form; rather, after the form is printed this button is clicked to confirm the form was actually printed, using the option available in the PDF viewer or browser. This will update the status of the form to Complete.                                                                                                    |
| Release Form (DOD PCS Forms Only)     | When performed, the system generates the form as a PDF and saves it<br>as an uploaded document. At this point, the form can be unassigned<br>and reassigned in order to perform additional amendments to PCS<br>orders. <b>NOTE:</b> This function is only available for DOD PCS forms and is<br>used in conjunction with the PCS Eligible flag in the new hire record to<br>allow the released document to be viewable by the new hire in the<br>onboarding interface. |

# **APPENDIX – Form Workflow Visual Flow Diagrams**

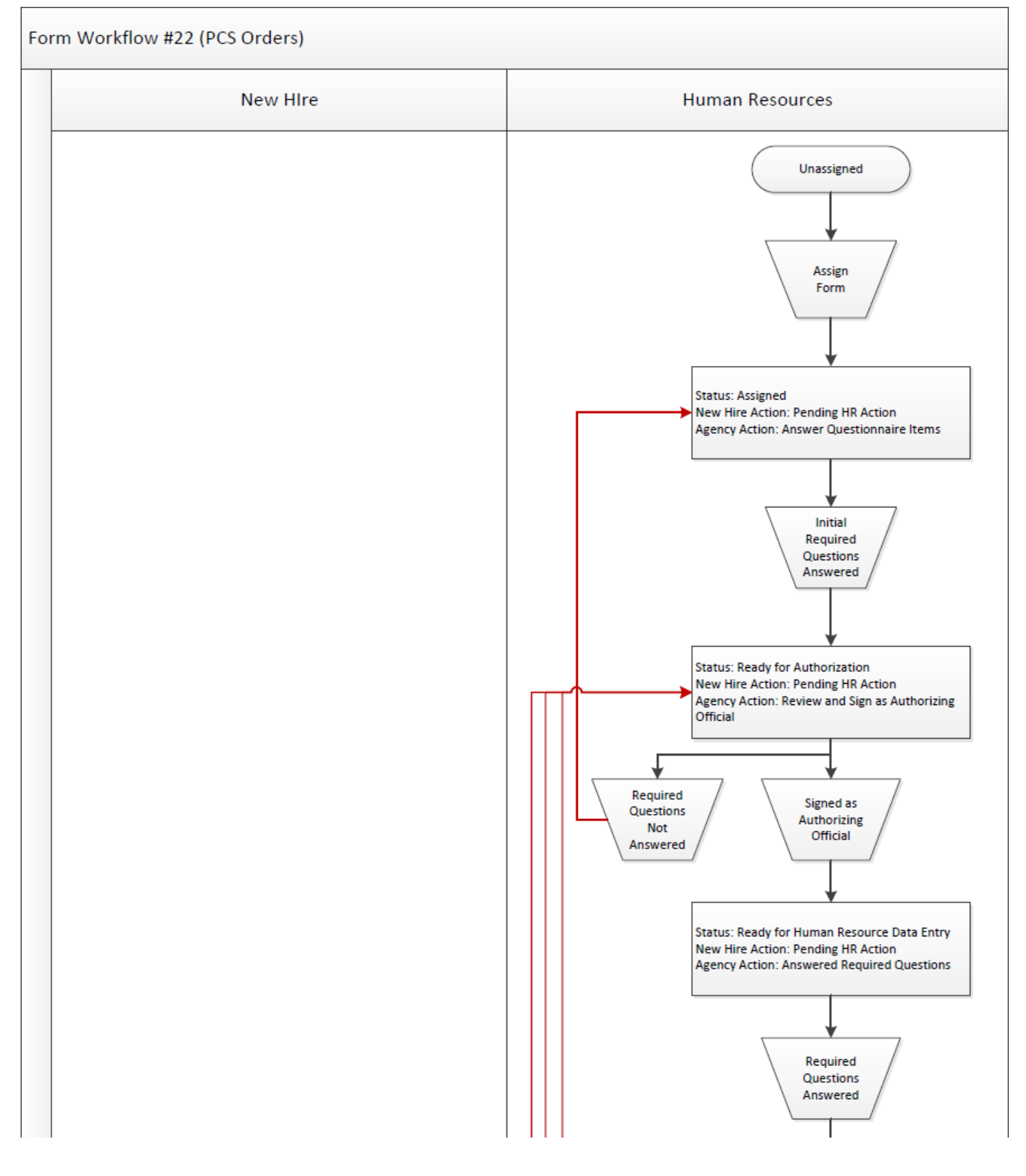

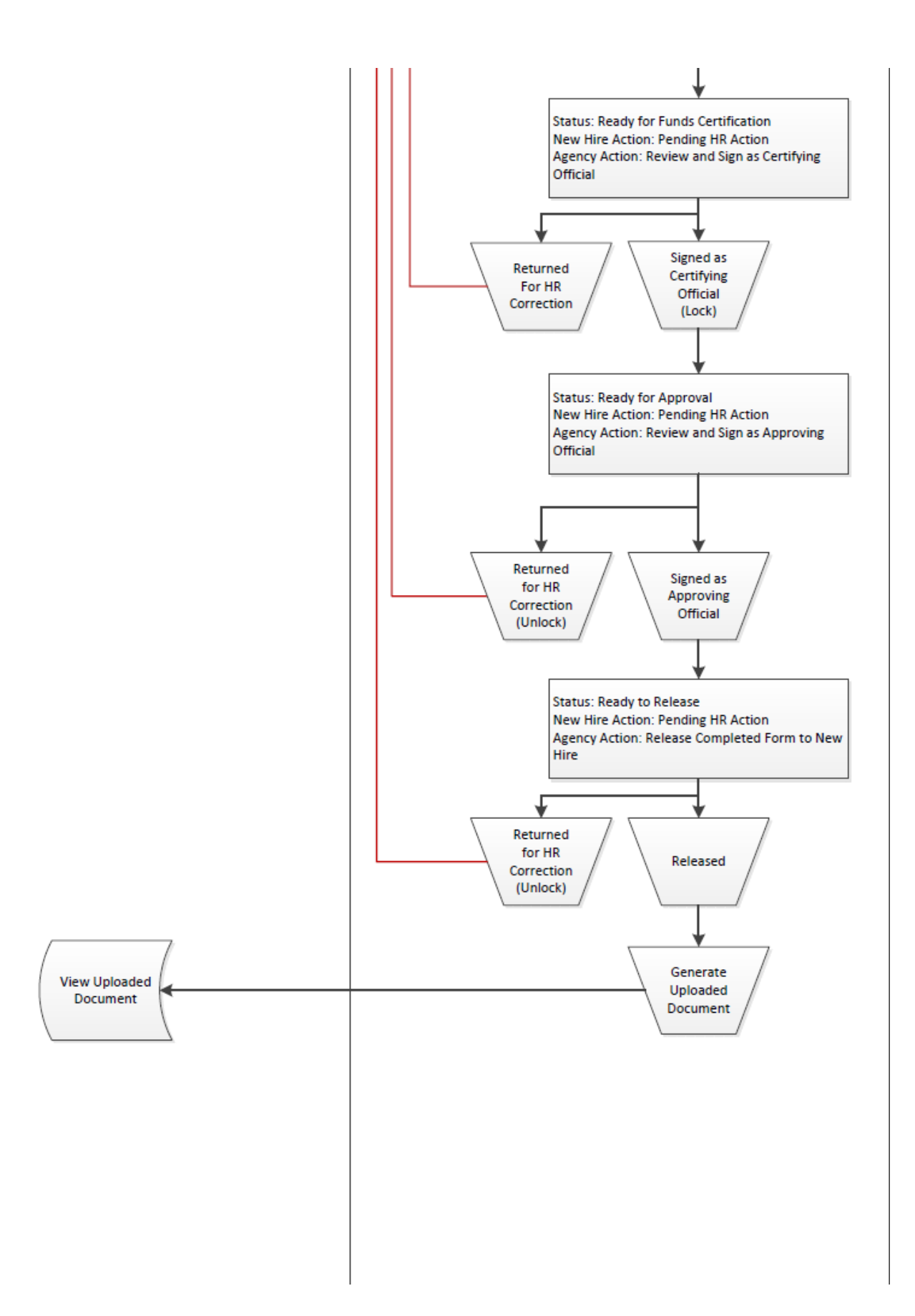

# Form Workflow #23 (PCS Amendments) New HIre Human Resources Unassigned Assign Form Status: Assigned New Hire Action: Pending HR Action Agency Action: Answer Questionnaire Items Required Questions Answered Status: Ready for Funds Certification New Hire Action: Pending HR Action Agency Action: Review and Sign as Certifying Official Required Signed as Certifying Questions Official Not Answered (Lock) Status: Ready for Approval New Hire Action: Pending HR Action Agency Action: Review and Sign as Approving Official

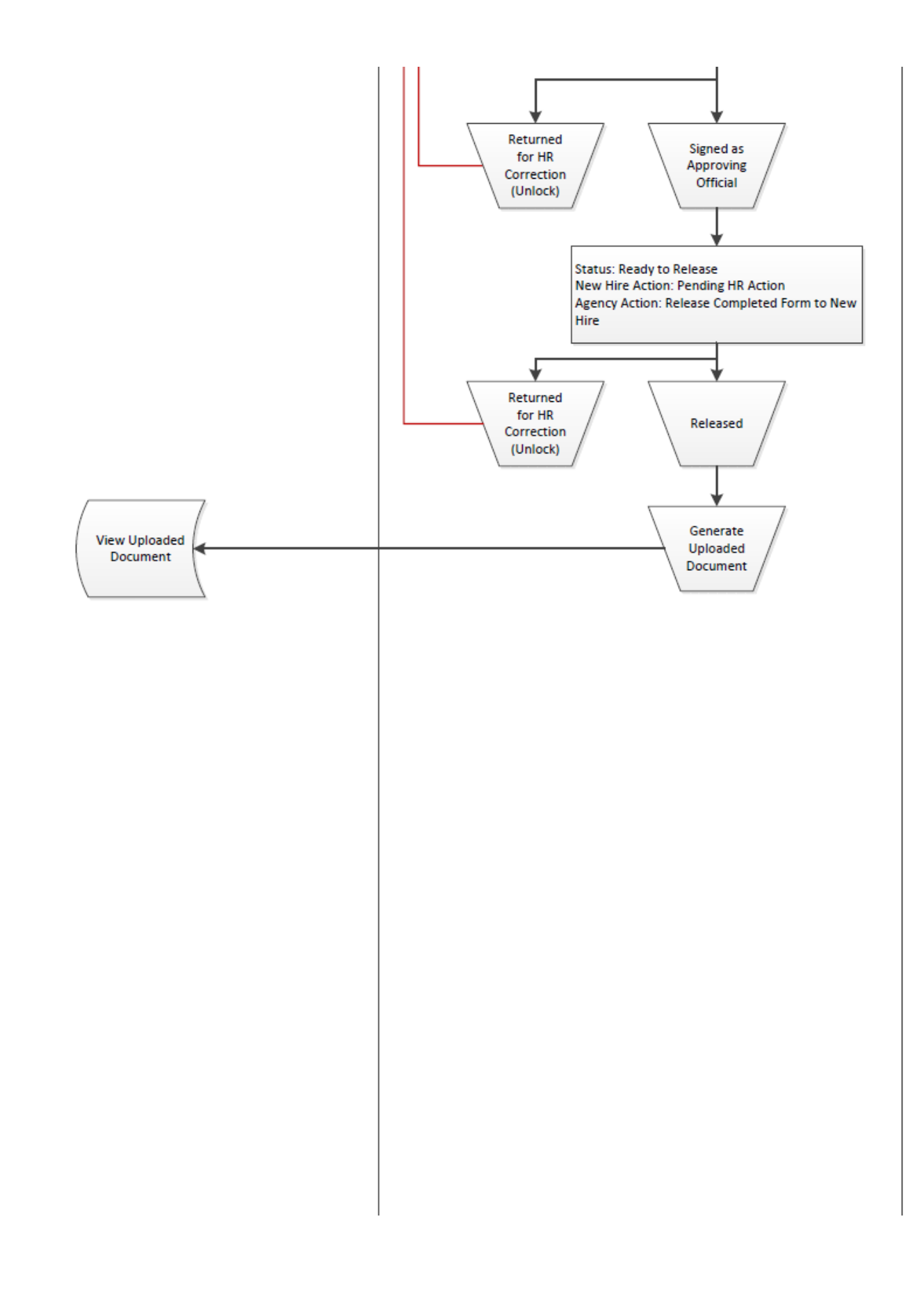

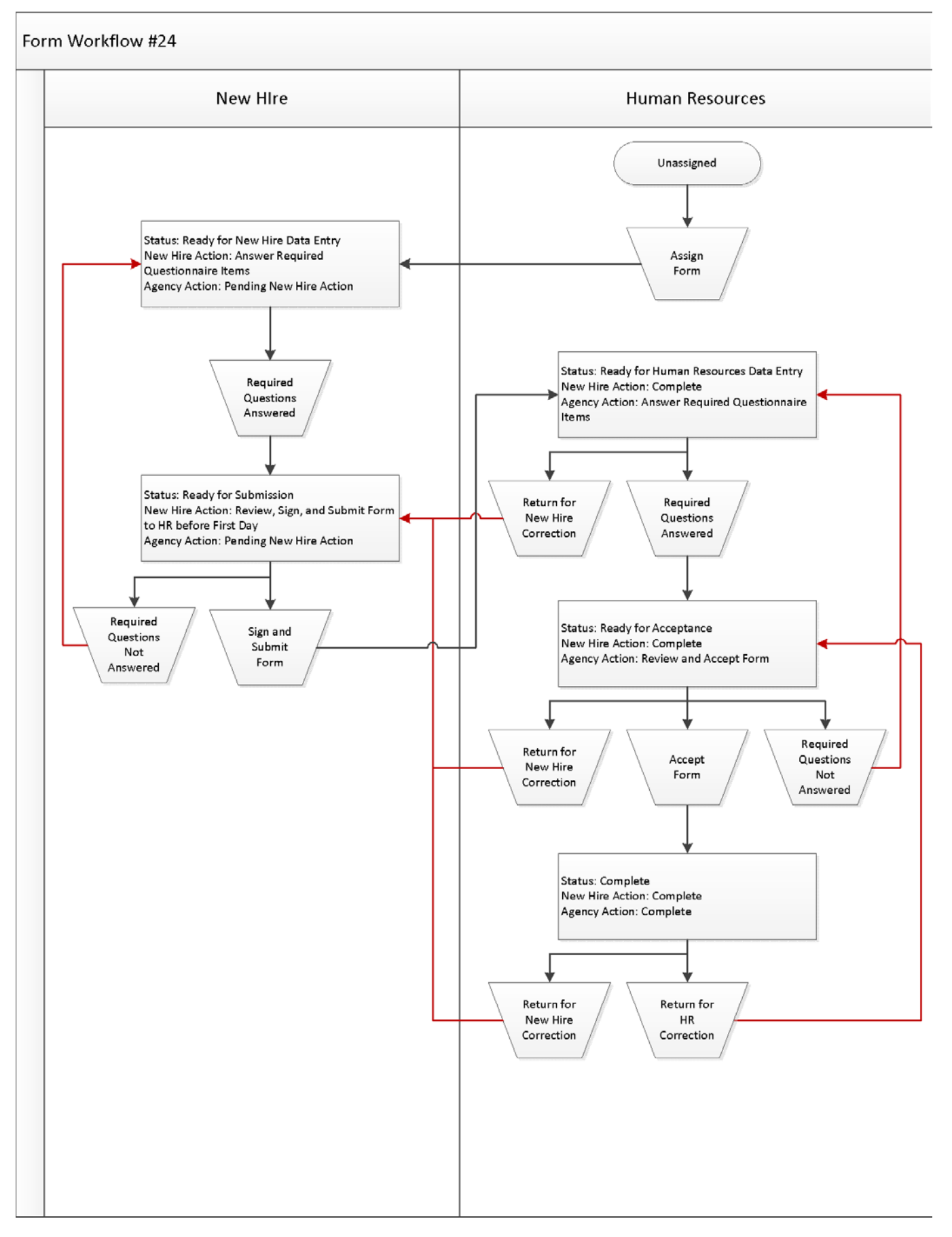

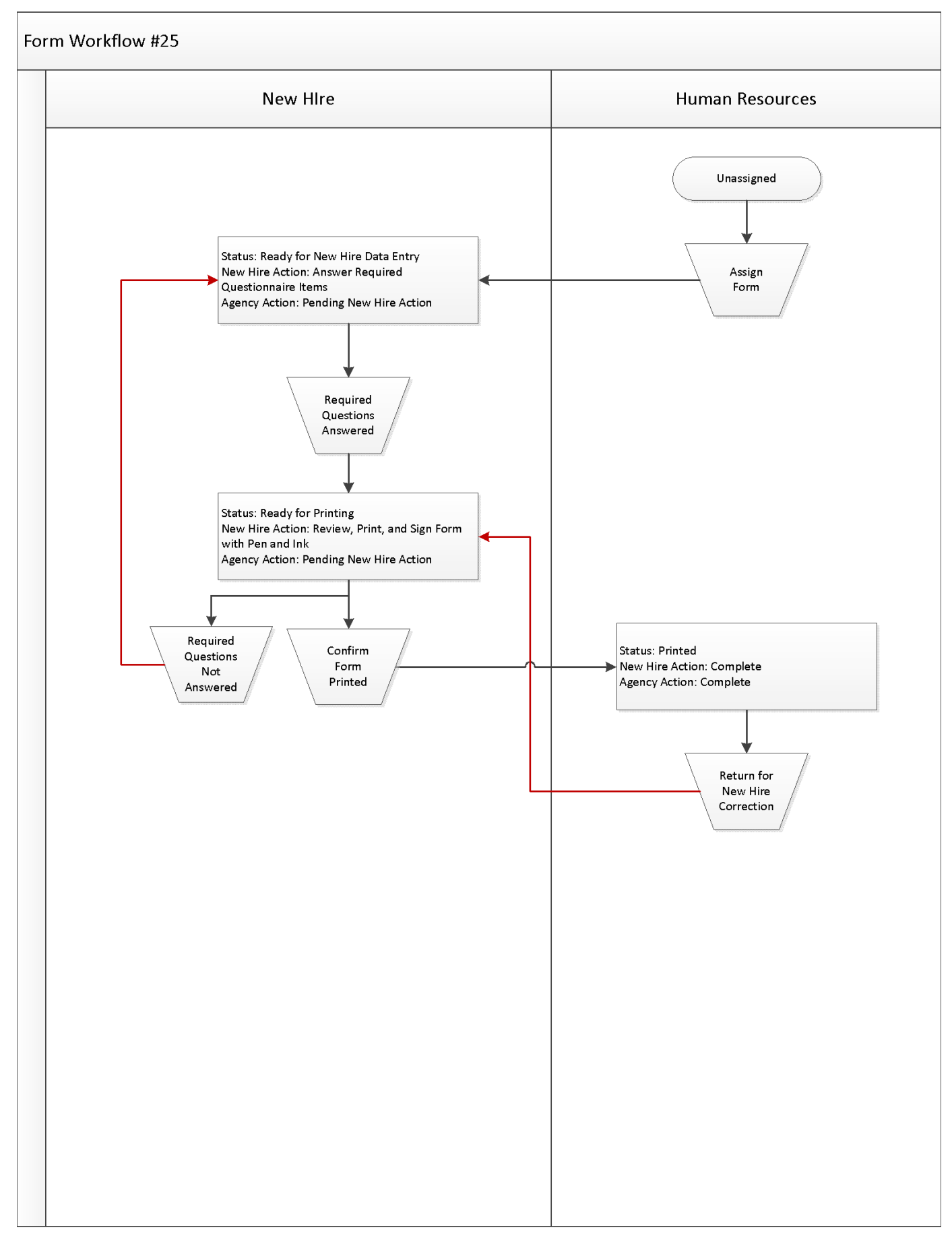

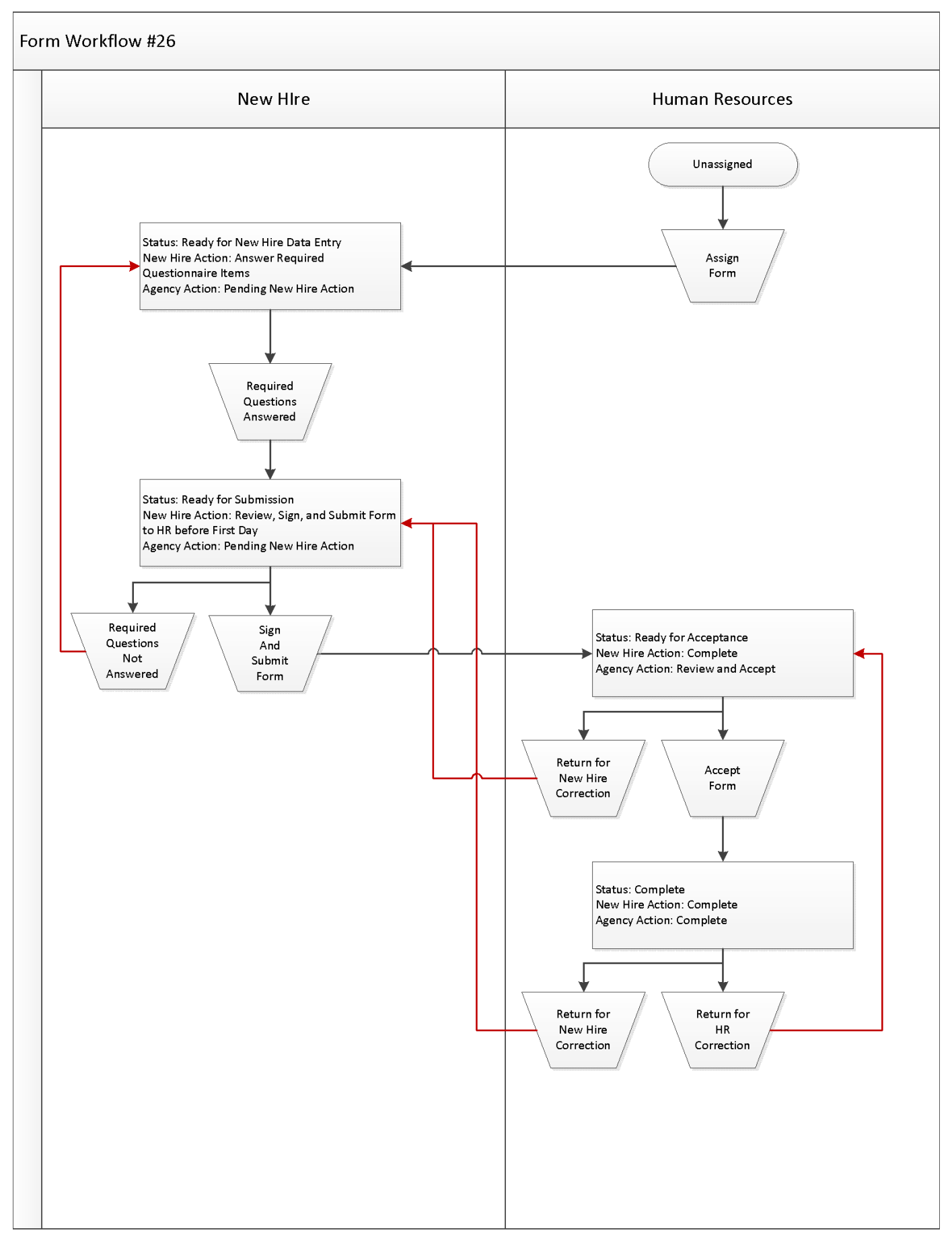

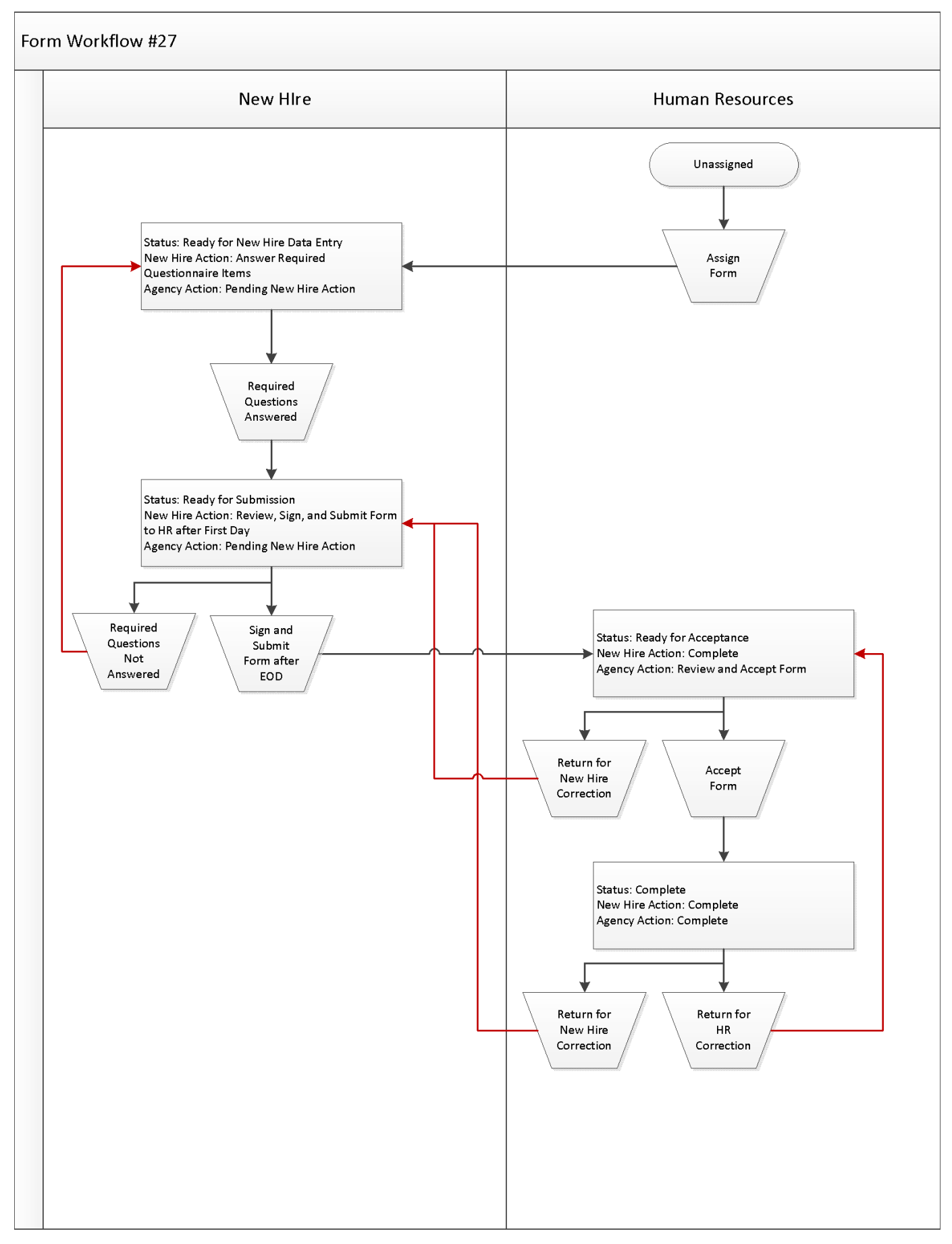

![](_page_14_Figure_1.jpeg)

![](_page_15_Figure_1.jpeg)

![](_page_16_Figure_1.jpeg)

![](_page_17_Figure_1.jpeg)

![](_page_18_Figure_1.jpeg)

![](_page_19_Figure_1.jpeg)

![](_page_20_Figure_1.jpeg)

![](_page_21_Figure_1.jpeg)

![](_page_22_Figure_1.jpeg)

![](_page_23_Figure_1.jpeg)

![](_page_24_Figure_1.jpeg)

![](_page_25_Figure_1.jpeg)

![](_page_26_Figure_1.jpeg)

![](_page_27_Figure_1.jpeg)

![](_page_28_Figure_1.jpeg)

![](_page_29_Figure_1.jpeg)

![](_page_30_Figure_1.jpeg)

![](_page_31_Figure_1.jpeg)

![](_page_32_Figure_1.jpeg)

![](_page_33_Figure_1.jpeg)

![](_page_34_Figure_1.jpeg)